## **Boot From the Windows Install Disc**

The first thing you'll need to do is boot off the install disc, and then click through until you see the "Repair your computer" link in the lower left-hand corner.

| Windows 7                                                                            |
|--------------------------------------------------------------------------------------|
|                                                                                      |
|                                                                                      |
| What to know before installing Windows                                               |
| Repair your computer<br>Copyright © 2009 Microsoft Corporation, All rights reserved. |

You'll need to choose the correct installation of Windows and then click the Next button.

| <ul> <li>Use recovery t<br/>Select an operati<br/>If your operati<br/>install drivers f</li> </ul> | Use recovery tools that can help fix problems starting Windows.<br>Select an operating system to repair.<br>If your operating system isn't listed, click Load Drivers and then<br>install drivers for your hard disks. |                       |                 |  |
|----------------------------------------------------------------------------------------------------|----------------------------------------------------------------------------------------------------|-----------------------|-----------------|--|
| Operating Sy                                                                                       | stem                                                                                                    | Partition Size        | Location        |  |
| Windows 7                                                                                          |                                                                                                    | 102 <i>3</i> 97 MB    | (C:) Local Disk |  |
| Restore your c<br>earlier.                                                                         | omputer us                                                                                                    | ing a system image th | at you created  |  |
|                                                                                                    |                                                                                                    | Load Drivers          | Next >          |  |

And then you'll get to the System Recovery Options screen, where you can get to the Command Prompt.

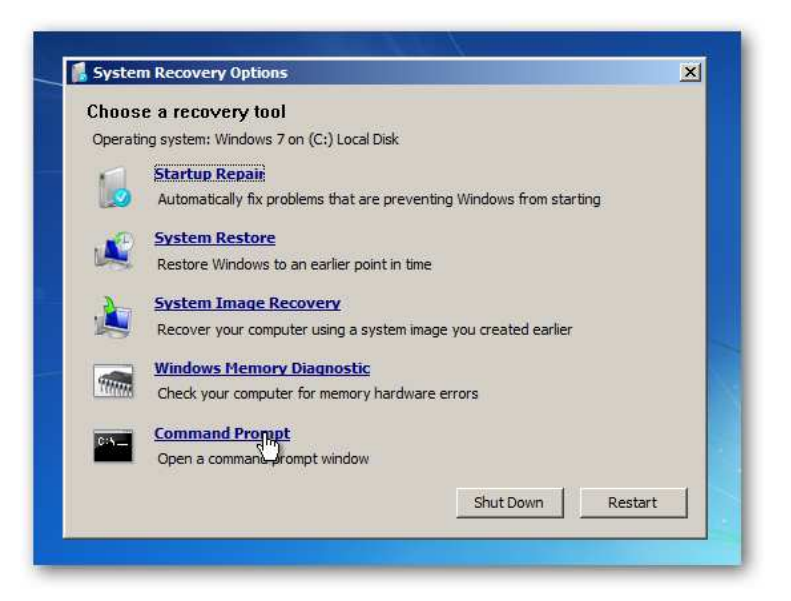

## **Repairing the Master Boot Record**

If you want to restore the master boot record, you can simply type in the following command:

## bootrec /fixmbr

You can also write a new boot sector onto the system partition with this command (which is often more useful):

## bootrec /fixboot

And of course, if you just use bootrec /? you'll be able to see all the options.

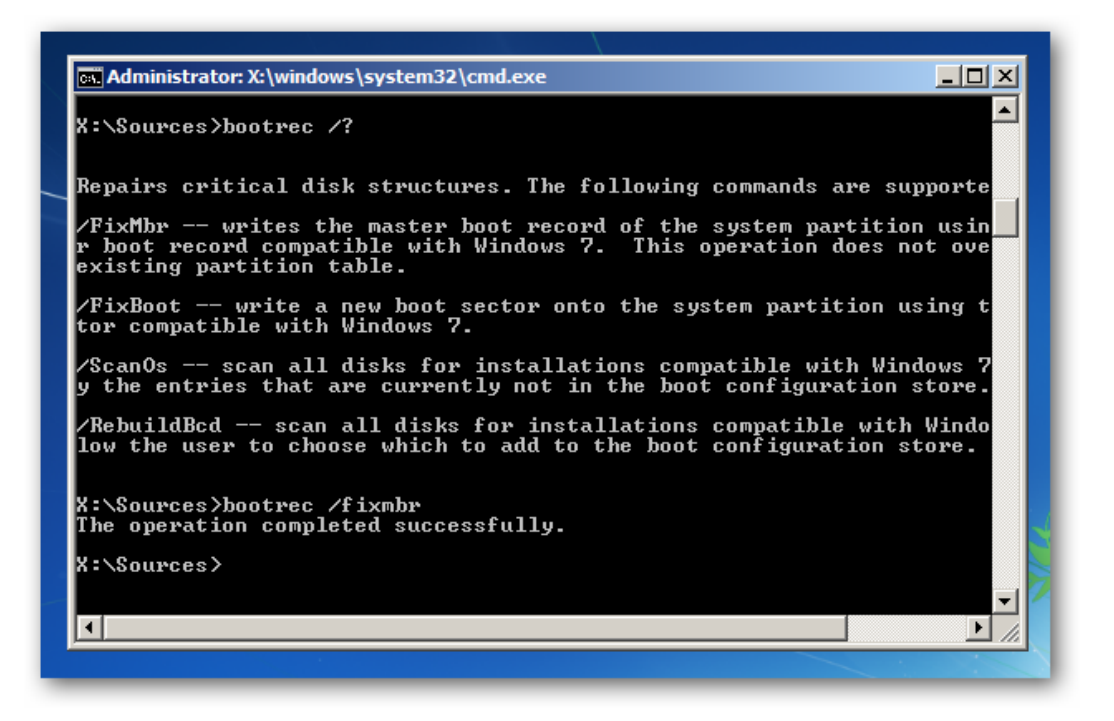

This is the same way that we fixed the "BOOTMGR is missing" error when trying to boot up Windows 7 or Vista.